# Upgradeprocedure via FMC voor FirePOWERapparaten

### Inhoud

Inleiding Voorwaarden Vereisten Gebruikte componenten Procedure Verifiëren Firepower Management Center upgrade Firepower Devices upgrade Problemen oplossen

### Inleiding

In dit document wordt de procedure beschreven om apparaten te upgraden met Firepower Services, Adaptative Security Appliance (ASA), FTD en FMC.

### Voorwaarden

#### Vereisten

Cisco raadt u aan kennis te hebben van deze producten:

- Firepower Management Center (FMC)
- Firepower Threat Defence (FTD)
- FirePOWER (SFR) servicemodule op ASA

Ook is het verplicht om de software voor vuurkracht apparaten te downloaden van: <u>https://software.cisco.com/download/find/firepower</u>

#### Gebruikte componenten

De informatie in dit document is gebaseerd op deze producten en softwareversies:

- Firepower Management Center
- FirePOWER-servicemodule op ASA

De informatie in dit document is gebaseerd op de apparaten in een specifieke

laboratoriumomgeving. Alle apparaten die in dit document worden beschreven, hadden een opgeschoonde (standaard)configuratie. Als uw netwerk live is, moet u zorgen dat u de potentiële impact van elke opdracht begrijpt.

# Procedure

Stap 1. Navigeer naar **Systeem > updates** en zoek naar de versie waaraan u wilt upgraden, zoals in de afbeelding.

| Overview Analysis Policies Devices Objects AMP Intelligence          |             |                       |                   | Deploy             | 🖉 🍕 System Help 🔻  | admin 🔻    |
|----------------------------------------------------------------------|-------------|-----------------------|-------------------|--------------------|--------------------|------------|
|                                                                      | Configurati | on Users Don          | nains Integration | Updates Licenses • | Health  Monitoring | Tools •    |
| Product Updates Rule Updates Geolocation Updates                     |             |                       |                   |                    |                    |            |
|                                                                      |             |                       |                   |                    | O Uplo             | ad Update  |
| Currently running software version: 6.2.2.1                          |             |                       |                   |                    |                    |            |
| Updates                                                              |             |                       |                   |                    |                    |            |
| Туре                                                                 | Version     | Date                  |                   | Release Notes      | Reboot             |            |
| Sourcefire Vulnerability And Fingerprint Database Updates            | 294         | Fri Feb 9 01:08:31 UT | C 2018            |                    | No                 | <b>¥</b> 🗐 |
| Sourcefire Vulnerability And Fingerprint Database Updates            | 290         | Wed Sep 20 18:52:01   | UTC 2017          |                    | No                 | 🗰 📋        |
| Sourcefire Vulnerability And Fingerprint Database Updates            | 287         | Thu Aug 10 14:37:14   | UTC 2017          |                    | No                 | 🐝 📋        |
| Sourcefire Vulnerability And Fingerprint Database Updates            | 285         | Thu Jul 20 18:30:07 U | TC 2017           |                    | No                 | 🗰 🖯        |
| Sourcefire Vulnerability And Fingerprint Database Updates            | 281         | Tue May 23 21:37:59   | UTC 2017          |                    | No                 | 👾 📋        |
| Sourcefire 3D Defense Center S3 Patch (v6.2.1 and above)             | 6.2.2.2-109 | Mon Feb 26 19:37:13   | UTC 2018          |                    | Yes                | 🗰 📋        |
| Sourcefire 3D Defense Center S3 Patch (v6.2.1 and above)             | 6.2.2.1-73  | Fri Nov 3 19:09:03 UT | C 2017            |                    | Yes                | 👾 📋        |
| Sourcefire 3D Defense Center S3 Patch Uninstaller (v6.2.1 and above) | 6.2.2.1-73  | Fri Nov 3 19:08:21 UT | C 2017            |                    | Yes                | 👾 🗇        |
| Cisco FTD Patch (v6.2.1 and above)                                   | 6.2.2.1-73  | Fri Nov 3 17:48:24 UT | C 2017            |                    | Yes                | 🐝 🔒        |
| Cisco FTD Upgrade                                                    | 6.2.2-81    | Mon Sep 4 22:09:38 U  | JTC 2017          |                    | Yes                | 👾 🖯        |
| Sourcefire 3D Defense Center S3 Upgrade (v6.2.1 and above)           | 6.2.2-81    | Mon Sep 4 22:48:40 U  | JTC 2017          |                    | Yes                | 🗰 📋        |
| Sourcefire 3D Defense Center S3 Upgrade                              | 6.2.1-342   | Sat May 13 00:57:15   | UTC 2017          |                    | Yes                | 🗰 🖯        |
| Cisco FTD Patch                                                      | 6.2.0.5-38  | Wed Feb 28 03:06:53   | UTC 2018          |                    | Yes                | 🗰 📋        |
| Cisco Network Sensor Patch                                           | 6.2.0.4-85  | Fri Dec 22 00:59:20 U | TC 2017           |                    | Yes                | 🎽 🖯        |
| Cisco FTD Patch                                                      | 6.2.0.4-85  | Thu Dec 21 23:39:03   | UTC 2017          |                    | Yes                | 👾 📋        |
| Sourcefire 3D Defense Center S3 Patch                                | 6.2.0.3-108 | Fri Sep 15 23:58:11 U | TC 2017           |                    | Yes                | 🗰 🖻        |

Als de versie die u wilt upgraden niet op het scherm wordt weergegeven, gaat u verder met stap 2.

Als de versie die u wilt upgraden, op het scherm wordt weergegeven, gaat u verder met stap 4.

Stap 2. Upload de upgradebestanden op het VCC. Navigeer naar **systeem>updates** en klik op **Upload Update**, zoals in de afbeelding.

| ← → C ▲ Not Secure   https://10.88.243.100-9500/admin/update.cgl |             |                              |               |       |         |             |         |            |          | x 🛛 🖱 0 i            |
|------------------------------------------------------------------|-------------|------------------------------|---------------|-------|---------|-------------|---------|------------|----------|----------------------|
| Overview Analysis Policies Devices Objects AMP Intelligence      |             |                              |               |       |         |             |         | Deploy     | 0 Syste  | m Help + ricargut +  |
|                                                                  |             |                              | Configuration | Users | Domains | Integration | Updates | Licenses • | Health • | Monitoring • Tools • |
| Product Lindates Rule Lindates Geolocation Lindates              |             |                              |               |       |         |             |         |            |          |                      |
|                                                                  |             |                              |               |       |         |             | _       |            |          | Upload Update        |
| Currently running software version: 6.2.3                        |             |                              |               |       |         |             |         |            |          |                      |
| Updates                                                          |             |                              |               |       |         |             |         |            |          |                      |
| Ives                                                             | Version     | Date                         |               |       |         | Release N   | otes    |            | Reboot   |                      |
| Sourcefire Vulnerability And Fingerprint Database Updates        | 294         | Fri Feb 9 01:08:31 UTC 2018  |               |       |         |             |         |            | No       | <b>¥</b> 3           |
| Sourcefire 3D Defense Center S3 Upgrade (v6.2.0.x and below)     | 6.2.3-84    | Wed Apr 4 02:22:09 UTC 2018  |               |       |         |             |         |            | Yes      | 🗰 G                  |
| Sourcefire 3D Defense Center S3 Upgrade (v6.2.1 and above)       | 6.2.3-84    | Wed Apr 4 02:22:07 UTC 2018  |               |       |         |             |         |            | Yes      | <b>4</b> 8           |
| Cisco Network Sensor Upgrade (v6.2.1 and above)                  | 6.2.3-83    | Sun Apr 1 06:38:26 UTC 2018  |               |       |         |             |         |            | Yes      | 2 👾 🗃                |
| Cisco FTD SSP Patch                                              | 6.2.2.2.109 | Mon Feb 26 18:16:24 UTC 2018 |               |       |         |             |         |            | Yes      | 2 👾 🖯                |
| Sourcefire 3D Defense Center S3 Patch Uninstaller                | 6.2.2.2.109 | Mon Feb 26 19:35:45 UTC 2018 |               |       |         |             |         |            | Yes      | <b>4</b> 8           |
| Cisco FTD Patch                                                  | 6.2.2.2.109 | Mon Feb 26 18:15:55 UTC 2018 |               |       |         |             |         |            | Yes      | 整 🍬 🖯                |
| Cisco FTD SSP Patch                                              | 6.2.2.2.109 | Mon Feb 26 18:16:18 UTC 2018 |               |       |         |             |         |            | Yes      | 葱 🍬 🖯                |
| Cisco Network Sensor Patch                                       | 6.2.2.2.109 | Mon Feb 26 19:39:20 UTC 2018 |               |       |         |             |         |            | Yes      | 整 🍬 🖯                |
| Sourcefire 3D Defense Center S3 Patch                            | 6.2.2.2.109 | Mon Feb 26 19:37:13 UTC 2018 |               |       |         |             |         |            | Yes      | 🐝 S                  |
| Cisco FTD SSP Patch                                              | 6.2.2.1-73  | Fri Nov 3 17:48:39 UTC 2017  |               |       |         |             |         |            | Yes      | 整 🍬 🖯                |
| Sourcefire 3D Defense Center S3 Patch Uninstaller                | 6.2.2.1-73  | Fri Nov 3 19:08:21 UTC 2017  |               |       |         |             |         |            | Yes      | <b>4</b> S           |
| Sourcefire 3D Defense Center S3 Patch                            | 6.2.2.1-73  | Fri Nov 3 19:09:03 UTC 2017  |               |       |         |             |         |            | Yes      | <b>4</b> S           |
| Cisco FTD SSP Hotfix 88 (v6.2.1 and above)                       | 6.2.2.1-1   | Wed Mar 7 21:45:06 UTC 2018  |               |       |         |             |         |            | Yes      | 243                  |
| Sourcefire 3D Defense Center S3 Upgrade (v6.2.0.x and below)     | 6.2.2-81    | Mon Sep 4 22:48:43 UTC 2017  |               |       |         |             |         |            | Yes      | 🦇 G                  |
| Cisco FTD SSP Hotfix BN (v6.2.0.x and below)                     | 6.2.0.5-3   | Fri Feb 2 22:44:53 UTC 2018  |               |       |         |             |         |            | Yes      | 2 🍬 🖯                |
| Cisco FTD SSP Patch                                              | 6.2.0.4-85  | Thu Dec 21 23:39:55 UTC 2017 |               |       |         |             |         |            | Yes      | <u>#</u> 👾 🖯         |
| Cisco FTD SSP Patch                                              | 6.2.0.1-59  | Sat Apr 15 06:49:01 UTC 2017 |               |       |         |             |         |            | Yes      | 2 🍬 🖯                |

Download updates

Stap 3. Kies het bestand dat u wilt uploaden en selecteer vervolgens **Upload**, zoals in de afbeelding.

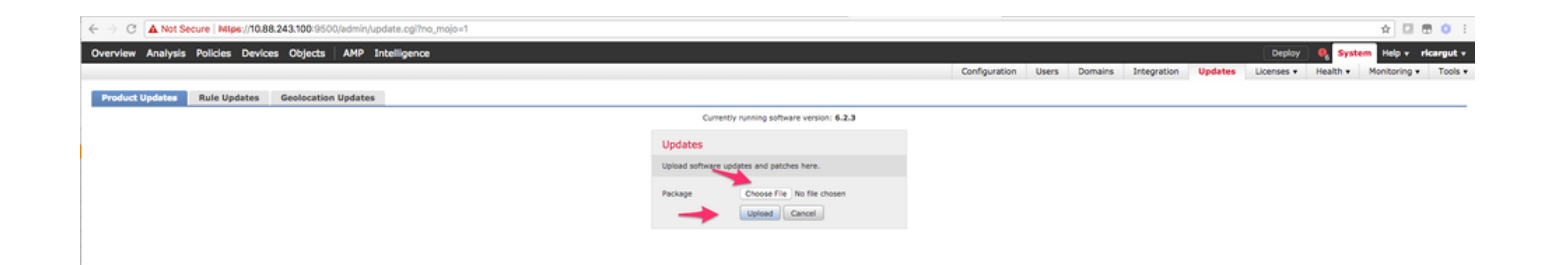

Stap 4. Selecteer het installatiepictogram, zoals in het afbeelding.

| Overview Analysis Policies Devices Objects AMP Intelligence  |                             |                              | Confermation    | liters  | Domains     | Integration    | Undates | Deploy    | 0 Syste                                                                                                    | m Help + ricargut +                                                                                             |
|--------------------------------------------------------------|-----------------------------|------------------------------|-----------------|---------|-------------|----------------|---------|-----------|----------------------------------------------------------------------------------------------------|----------------------------------------------------------------------------------------------------|
| Resolved Hodelses Rule Hodelses Contending Hodelses          |                             |                              | Contrigenticion | o per p | Contract to | integration in |         | Douring P | The second second second second second second second second second second second second second second second s | room of the second second second second second second second second second second second second second second s |
| Product opulates note opulates devolution opulates           |                             |                              |                 |         |             |                |         |           |                                                                                                    | Upload Update                                                                                                   |
|                                                              | Success<br>Upload succeeded | ×                            |                 |         |             |                |         |           |                                                                                                    |                                                                                                    |
| Currently running software version: 6.2.3                    |                             |                              |                 |         |             |                |         |           |                                                                                                    |                                                                                                    |
| Updates                                                      |                             |                              |                 |         |             |                |         |           |                                                                                                    |                                                                                                    |
| Type                                                         | Version                     | Date                         |                 |         |             | Release No     | ites    |           | Rebost                                                                                                    |                                                                                                    |
| Sourcefire Vulnerability And Fingerprint Database Updates    | 294                         | Fri Feb 9 01:08:31 UTC 2018  |                 |         |             |                |         |           | No                                                                                                    | ¥ 8                                                                                                    |
| Sourcefire 3D Defense Center S3 Upgrade (v6.2.0.x and below) | 6.2.3-84                    | Wed Apr 4 02:22:09 UTC 2018  |                 |         |             |                |         |           | Yes                                                                                                    |                                                                                                    |
| Sourcefire 3D Defense Center S3 Upgrade (v6.2.1 and above)   | 6.2.3-84                    | Wed Apr 4 02:22:07 UTC 2018  |                 |         |             |                |         |           | Yes                                                                                                    | 🛶 🗰 🙃                                                                                                    |
| Cisco FTD Upgrade (v6.2.1 and above)                         | 6.2.3-83                    | Sun Apr 1 05:28:58 UTC 2018  |                 |         |             |                |         |           | Yes                                                                                                    | 2 4 8                                                                                                    |
| Cisco Network Sensor Upgrade (v6.2.1 and above)              | 6.2.3-83                    | Sun Apr 1 06:38:26 UTC 2018  |                 |         |             |                |         |           | Yes                                                                                                    | 2 👾 🖯                                                                                                    |
| Cisco FTD SSP Patch                                          | 6.2.2.2-109                 | Mon Feb 26 18:16:24 UTC 2018 |                 |         |             |                |         |           | Yes                                                                                                    | 2 👾 🖯                                                                                                    |
| Sourcefire 3D Defense Center S3 Patch Uninstaller            | 6.2.2.2.109                 | Mon Feb 26 19:35:45 UTC 2018 |                 |         |             |                |         |           | Yes                                                                                                    | 🐝 S                                                                                                    |
| Cisco FTD Patch                                              | 6.2.2.2-109                 | Mon Feb 26 18:15:55 UTC 2018 |                 |         |             |                |         |           | Yes                                                                                                    | 2 👾 🖯                                                                                                    |
| Cisco FTD SSP Patch                                          | 6.2.2.2.109                 | Mon Feb 26 18:16:18 UTC 2018 |                 |         |             |                |         |           | Yes                                                                                                    | 2 👾 🖯                                                                                                    |
| Cisco Network Sensor Patch                                   | 6.2.2.2-109                 | Mon Feb 26 19:39:20 UTC 2018 |                 |         |             |                |         |           | Yes                                                                                                    | 2 👾 🖯                                                                                                    |
| Sourcefire 3D Defense Center S3 Patch                        | 6.2.2.2.109                 | Mon Feb 26 19:37:13 UTC 2018 |                 |         |             |                |         |           | Yes                                                                                                    | 🐝 S                                                                                                    |
| Cisco FTD SSP Patch                                          | 6.2.2.1-73                  | Fri Nov 3 17:48:39 UTC 2017  |                 |         |             |                |         |           | Yes                                                                                                    | 2 👾 🖯                                                                                                    |
| Sourcefire 3D Defense Center S3 Patch Uninstaller            | 6.2.2.1-73                  | Fri Nov 3 19:08:21 UTC 2017  |                 |         |             |                |         |           | Yes                                                                                                    | 🐝 S                                                                                                    |
| Sourcefire 3D Defense Center S3 Patch                        | 6.2.2.1-73                  | Fri Nov 3 19:09:03 UTC 2017  |                 |         |             |                |         |           | Yes                                                                                                    | 🗰 🖯                                                                                                    |
| Cisco FTD SSP Hotfix 88 (v6.2.1 and above)                   | 6.2.2.1-1                   | Wed Mar 7 21:45:06 UTC 2018  |                 |         |             |                |         |           | Yes                                                                                                    | 243                                                                                                    |
| Sourcefire 3D Defense Center S3 Upgrade (v6.2.0.x and below) | 6.2.2-81                    | Mon Sep 4 22:48:43 UTC 2017  |                 |         |             |                |         |           | Yes                                                                                                    | 🗰 🖯                                                                                                    |
| Cisco FTD SSP Hotfix BN (v6.2.0.x and below)                 | 6.2.0.5-3                   | Fri Feb 2 22:44:53 UTC 2018  |                 |         |             |                |         |           | Yes                                                                                                    | 2 🖷 🖯                                                                                                    |
| Cisco FTD SSP Patch                                          | 6.2.0.4-85                  | Thu Dec 21 23:39:55 UTC 2017 |                 |         |             |                |         |           | Yes                                                                                                    | 2 🗰 🖯                                                                                                    |
| Cisco FTD SSP Patch                                          | 6.2.0.1-59                  | Sat Apr 15 06:49:01 UTC 2017 |                 |         |             |                |         |           | Yes                                                                                                    | <b>£</b> ¥ 6                                                                                                    |
|                                                              |                             |                              |                 |         |             |                |         |           |                                                                                                    | Download updates                                                                                                |

Waarschuwing: na de upgrade voert het systeem een herstart uit.

Stap 5. Kies het apparaat en selecteer de knop **Installeren** om de upgrade te starten, zoals in de afbeelding wordt weergegeven.

| Overview Analysis Policies Devices Objects AMP Intelligence                                                                                                 |                                           |               |       |         |             |         | Deploy     | 0 Syste                                         | m Help + 1   | ricargut v |
|----------------------------------------------------------------------------------------------------|-------------------------------------------|---------------|-------|---------|-------------|---------|------------|-------------------------------------------------|--------------|------------|
|                                                                                                    |                                           | Configuration | Users | Domains | Integration | Updates | Licenses • | Health •                                        | Monitoring • | Tools •    |
| Product Updates Rule Updates Geolocation Updates                                                                                                    |                                           |               |       |         |             |         |            |                                                 |              |            |
|                                                                                                    | Currently running software version: 6.2.3 |               |       |         |             |         |            |                                                 |              |            |
| Selected Update                                                                                                    |                                           |               |       |         |             |         |            |                                                 |              |            |
| Type         Cisco FTD Upgrade (v6.2.1 and above)           Version         6.2.3-83           Date         Su.3 - 9.5           Release Nobes         File |                                           |               |       |         |             |         |            |                                                 |              |            |
| Reboot Yes                                                                                                    |                                           |               |       |         |             |         |            |                                                 |              |            |
|                                                                                                    |                                           |               |       |         |             |         |            |                                                 | By Grou      | o :        |
| 🕐 • Ungrouper (1 total)                                                                                                    |                                           |               |       |         |             |         |            |                                                 |              |            |
| PTD<br>172.16.1.40 - Cisco Firepower Threat Defense for VMWare v6.2.2                                                                                       |                                           |               |       |         |             |         | <b>e</b>   | tealth Policy<br>nitial Health Po<br>6 21:25:02 | Nex 2017-10- | 0 0        |
|                                                                                                    |                                           |               |       |         |             |         | Laund      | h Readiness Ch                                  | eck Install  | Cancel     |

Stap 6. Controleer het upgradeproces op het pictogram Melding > Taken, zoals in de afbeelding.

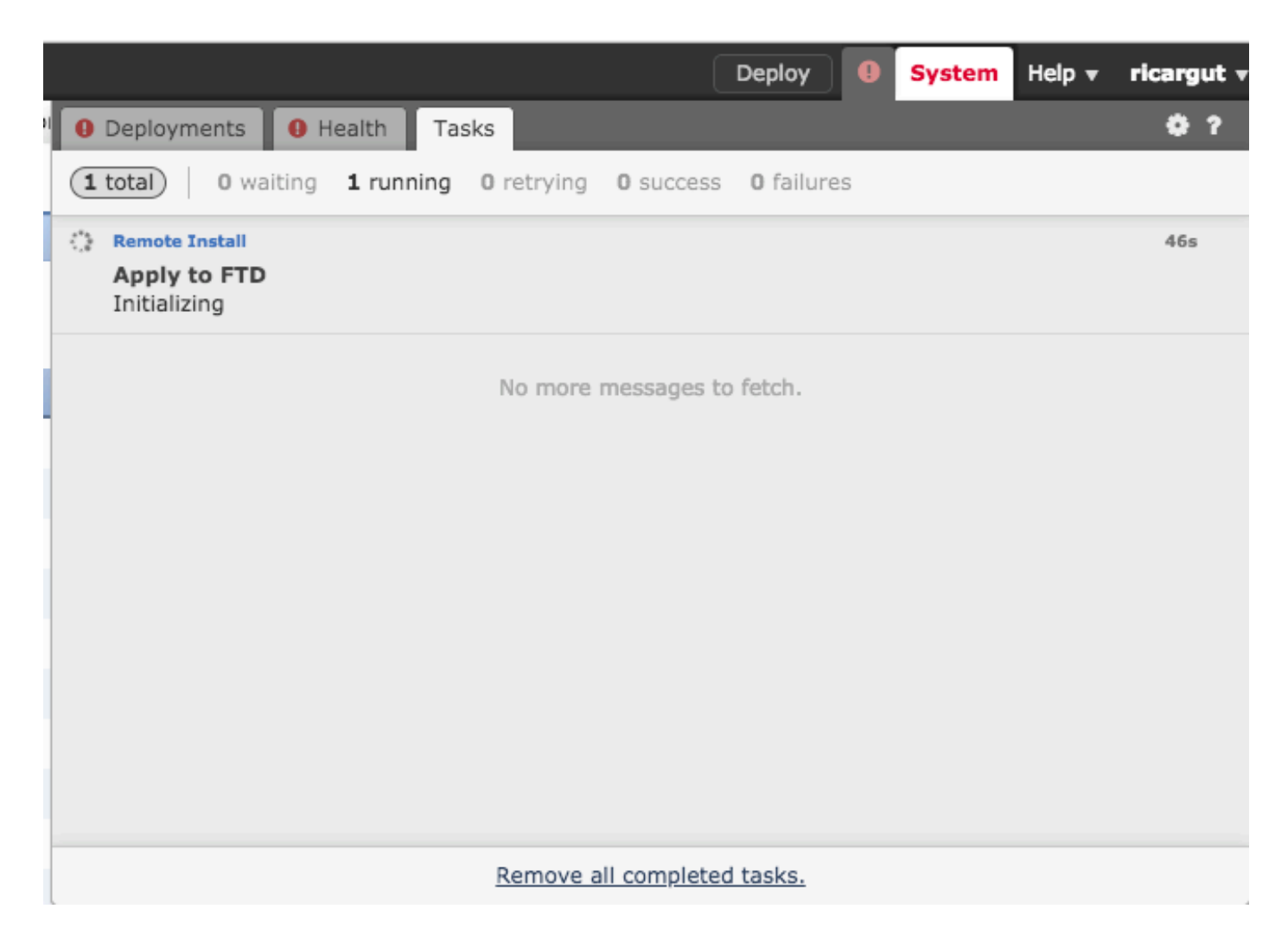

## Verifiëren

#### Firepower Management Center upgrade

Navigeer naar **Help > Info** om te controleren of u de gewenste versie hebt, zoals in de afbeelding wordt weergegeven.

| 0 | verview     | Analysis     | Policies | Devices       | Objects        | АМР        | Intelligence |
|---|-------------|--------------|----------|---------------|----------------|------------|--------------|
|   |             |              |          |               |                |            |              |
|   | Model       |              | Cisco I  | Firepower Ma  | nagement Cen   | ter for VM | 1Ware        |
|   | Serial Num  | ber          | None     |               |                |            |              |
| [ | Software Ve | ersion       | 6.2.3 (  | (build 84)    |                |            |              |
|   | OS          |              | Cisco I  | Fire Linux OS | 6.2.3 (build13 | 3)         |              |
|   | Snort Versi | on           | 2.9.12   | GRE (Build 1  | .36)           |            |              |
|   | Rule Update | e Version    | 2017-    | 10-26-001-vr  | t              |            |              |
|   | Rulepack V  | ersion       | 1981     |               |                |            |              |
|   | Module Pac  | k Version    | 2258     |               |                |            |              |
|   | Geolocation | Update Versi | ion None |               |                |            |              |
|   | VDB Versio  | n            | build 2  | 294 ( 2018-02 | 2-09 01:06:55  | )          |              |

#### Firepower Devices upgrade

Navigeer naar **Apparaten > Apparaatbeheer** en controleer of u de gewenste versie hebt, zoals in de afbeelding.

| Overview Analysis Policies D                    | evices Objects AMP                              | Intelligen    | nce                                                    |                        |       |       |  |  |  |  |  |
|-------------------------------------------------|-------------------------------------------------|---------------|--------------------------------------------------------|------------------------|-------|-------|--|--|--|--|--|
| Device Management NAT VP                        | N • QoS Platform Sett                           | ings Flex     | xConfig Certifica                                      | ites                   |       |       |  |  |  |  |  |
| Device Management                               |                                                 |               |                                                        |                        |       |       |  |  |  |  |  |
| List of all the devices currently registered on | the Firepower Management Center                 | er.           |                                                        |                        |       |       |  |  |  |  |  |
| View By : Group 💙                               | All (3)   Error (1)   Warning (                 | (0)   Offline | e (0)   Normal (2)                                     | Deployment Pending (0) |       |       |  |  |  |  |  |
| Name                                            | Model                                           | Versi         | Licenses                                               | Access Control Policy  | Group |       |  |  |  |  |  |
| ⊿ 📁 Ungrouped (3)                               |                                                 |               |                                                        |                        |       |       |  |  |  |  |  |
|                                                 |                                                 |               |                                                        |                        |       |       |  |  |  |  |  |
| FP7010<br>192.168.20.51                         | Cisco FirePOWER<br>7010                         | 6.2.2.2       | Protection, Control,<br>Malware, URL<br>Filtering, VPN | Blank                  |       | / 0 🗶 |  |  |  |  |  |
| FTDV623<br>192.168.20.17 - Routed               | Cisco Firepower<br>Threat Defense for<br>VMWare | 6.2.3         | Base, Threat,<br>Malware, URL<br>Filtering             | Blank                  |       | / 6 🗶 |  |  |  |  |  |
| <b>NGIPS</b><br>192.168.20.18                   | NGIPSv for VMware                               | 6.2.3         | Protection, Control,<br>Malware, URL<br>Filtering      | Blank                  |       | / 6 🔆 |  |  |  |  |  |

### Problemen oplossen

Als de upgradeprocedure mislukt, genereert u de probleemoplossingsbestanden en opent u een

TAC-case. Raadpleeg deze handleiding om de probleemoplossingsbestanden te genereren.

Procedures voor het genereren van bestanden via Cisco Firepower Probleemoplossing

#### Over deze vertaling

Cisco heeft dit document vertaald via een combinatie van machine- en menselijke technologie om onze gebruikers wereldwijd ondersteuningscontent te bieden in hun eigen taal. Houd er rekening mee dat zelfs de beste machinevertaling niet net zo nauwkeurig is als die van een professionele vertaler. Cisco Systems, Inc. is niet aansprakelijk voor de nauwkeurigheid van deze vertalingen en raadt aan altijd het oorspronkelijke Engelstalige document (link) te raadplegen.